2021年山东省中医医术确有专长人员医师资格考核

# 师资人员系统操作指南

#### \*建议使用谷歌浏览器。

## 一、新用户注册

1. 点击网站右上角【注册】按钮,进行系统用户注册。

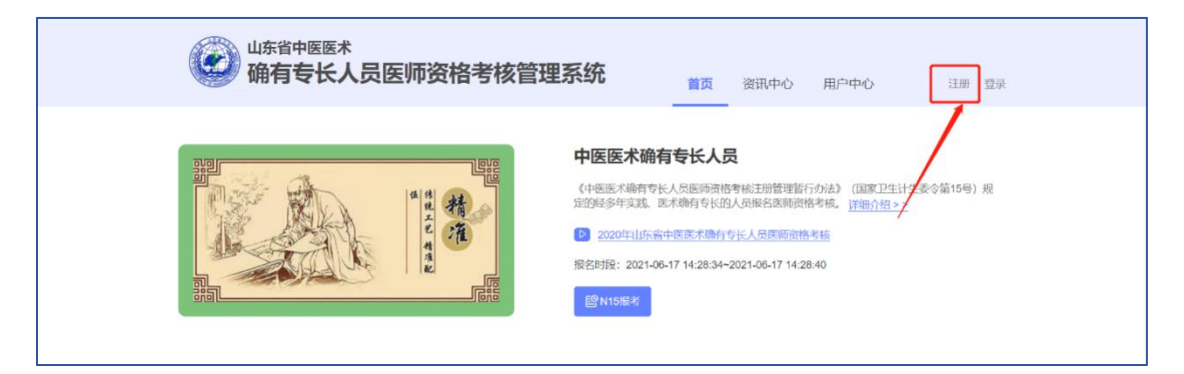

2.【用户类型】选择"指导老师、推荐医师、指导医师",实名填写其他各项注册信息。

|                                                                                                    | <sup>山东省中医医术</sup><br>确有专长人员医师资格考核管理系统                                                                                                    | 首页 | 资讯中心 | 用户中心 | 注册 | 登录 |
|----------------------------------------------------------------------------------------------------|----------------------------------------------------------------------------------------------------|----|------|------|----|----|
| 新用户                                                                                                    | 注册                                                                                                    |    |      |      |    |    |
| 0 —BH                                                                                                    | 册成功,用户类型、身份证件和姓名将不能改变,请正确填写!                                                                                                    |    |      |      |    |    |
| ・用户类型                                                                                                    | ○ 考核中请人(含师承学习人员、多年实践人员) ○ 指导老师、推荐医师、指导医师                                                                                                    |    |      |      |    |    |
|                                                                                                    |                                                                                                    |    |      |      |    |    |
| *证件类型                                                                                                    | 请选择证件类型 >                                                                                                    |    |      |      |    |    |
| *证件类型<br>④ 证件号                                                                                           | 请选择证件类型 ~                                                                                                    |    |      |      |    |    |
| <ul> <li>· 证件类型</li> <li>· 证件号码</li> </ul>                                                               | 请选择证件类型 ~<br>制即力系统复杂聚号,请正确编写:<br>请输入员的证件号码                                                                                                    |    |      |      |    |    |
| <ul> <li>· 证件类型</li> <li>· 证件号码</li> <li>· 证件号码</li> <li>· 姓名</li> </ul>                                 | 请选择证件类型 ~ 制即为系统复杂接号,请正确编写: 持能入员的近件号码 请能入员的更其姓名                                                                                                    |    |      |      |    |    |
| <ul> <li>·证件类型</li> <li>·证件号码</li> <li>·证件号码</li> <li>· 姓名</li> <li>· 登录密码</li> </ul>                    | 请选择证件类型 ~           請选择证件类型 ~           請慮入系统登录账号,請正确编写:           請慮入系的項訊件号码           請慮入系的項訊件名           該產不識功安           請給入營業密码                                                                                                    |    |      |      |    |    |
| <ul> <li>• 证件类型</li> <li>• 证件号码</li> <li>• 证件号码</li> <li>• 姓名</li> <li>• 登录密码</li> </ul>                 | 请选择证件类型 ~ 副即为系统要量聚号,请正确编写: 請給入发的证件号码 请给入发的更关地名 结果不能防逆 请给入贷录密码 医码不能防逆                                                                                                    |    |      |      |    |    |
| <ul> <li>· 证件类型</li> <li>· 证件号码</li> <li>· 证件号码</li> <li>· 姓名</li> <li>· 登录密码</li> <li>· 确认密码</li> </ul> | <ul> <li>请选择证件类型 &gt;</li> <li></li> <li></li></ul> |    |      |      |    |    |

3. 信息填写完毕,点击【发送验证码】按钮。

|        | 山东省中医医术<br>确有专长人员医师资格考核管理系统   |  |
|--------|-------------------------------|--|
| HCHTRE |                               |  |
|        |                               |  |
| 0 证件号  | 积即为系统登录联号,请正确境号!              |  |
| • 证件号码 |                               |  |
| • 真实姓名 |                               |  |
| 登录密码   | •••••                         |  |
| 确认密码   | •                             |  |
| 电子邮箱   | 请输入员管理子邮箱                     |  |
| ● 手机号  | 作为后期线回密码使用,请正确请写!             |  |
| 手机号码   | 个人信息填写完毕后,点击"发送验证码"按钮,发送手机验证码 |  |
| 验证码    | 游船入验证码<br>发过给 <b>试证</b> 码     |  |
|        |                               |  |

4. 在弹出的对话框中输入图形验证码,点击【确定】按钮。

| Ø        | 山东省中医医术<br>确有专长人员医!       | <b>师资格考核管理系统</b> | 首页 资讯中心 用户中(        | 0 注册 型梁 |
|----------|---------------------------|------------------|---------------------|---------|
| NCT 1903 | MERCOSED HE               | 验证               | ×                   |         |
| 0 Eff    | encolification (Arrandor) | O Dia            |                     |         |
| * 证件号码   | 110101199003074573        | *验证码 请输入验证码      | それです。 接一个           |         |
| "真实姓名    | Mit                       |                  | 20 cm 24            |         |
| * 登录密码   |                           |                  | <sup>如</sup> 加加 取 洞 |         |
| - 朝以、空石马 |                           |                  |                     |         |
| 电子邮箱     |                           |                  |                     |         |

5. 输入手机短信收到的验证码后,再次确认个人信息是否真实、准确,确认 完毕后,点击【注册】按钮,完成注册。

|        | 山东省中医医术<br>确有专长人员医师资格考核管理系统                                                                                                    |
|--------|----------------------------------------------------------------------------------------------------|
|        |                                                                                                    |
| • 证件号码 | And A Short State of a set of the set of the |
| * 真实姓名 |                                                                                                    |
| • 登录密码 | •••••                                                                                                    |
| • 确认密码 |                                                                                                    |
| 电子邮箱   | 动物人 你的98-7-4600                                                                                                    |
| ● 手机号  | 作为后期终回应码使用,请正确填写!                                                                                                    |
| • 手机号码 | 人士信息选计工程后占土"计皿"按钮字式账号计皿                                                                                                    |
| 验证码    | 2222 2223 2223 2223 2223 2223 2223 222                                                                                                    |
|        | <b>注册</b>                                                                                                    |

注意:

1. 密码限制为 3-16 位, 数字、字母、特殊字符至少两种组合。

2. 请填写真实的身份证号码和姓名,一经注册不可修改。

同一手机号码一小时内最多发送 5 次验证码,超过 5 次将锁定手机号码。
 一小时后自动解除锁定。

#### 二、师资申请

1. 首页点击【申报入口】。

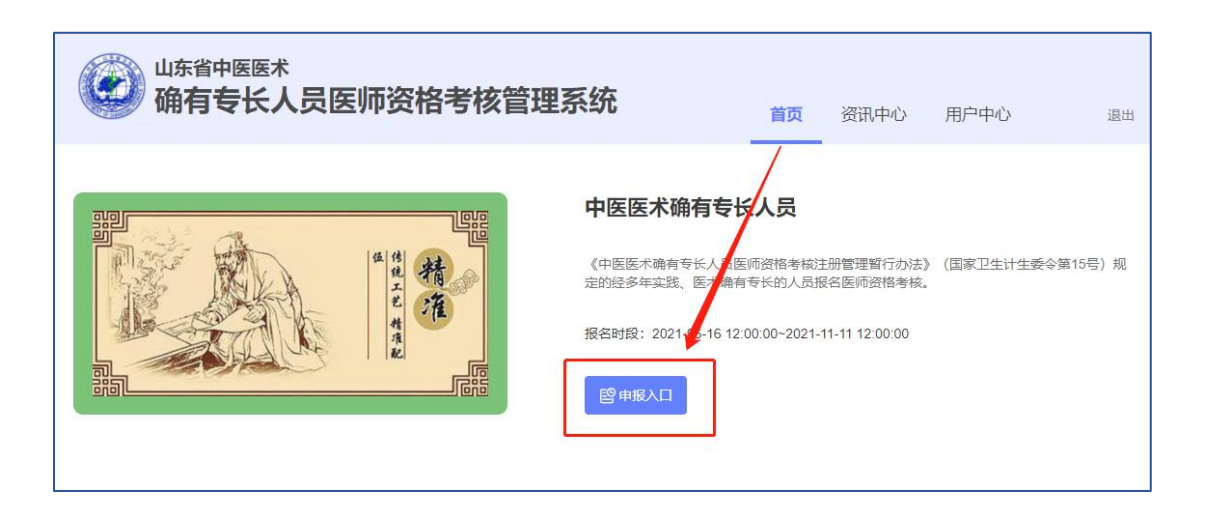

2. 输入身份证件号码、密码和验证码后,点击【登录】。

| 山东省中医医术<br>确有专长人员医师资格考核管理系统 | 首页 资            | 讯中心 用户中心        | 注册 登录  |
|-----------------------------|-----------------|-----------------|--------|
|                             |                 | 用户登录            |        |
|                             | 请输入证件号<br>请输入密码 |                 |        |
|                             | 请输入验证码          | 6 <u>367</u> at | 清, 换—个 |
|                             | 没有账号,去注册        | 泰登              | 找回密码   |

3. 进入用户中心,在师资申请页面下,逐项填写【基本信息】和【执业机构 信息】。其中,带**红色\***的为必填项,在提交时,如果必填项未填写,则无法完 成提交。

| ()<br>()<br>()<br>()<br>()<br>()<br>()<br>()<br>()<br>() | <sup>医医术</sup><br>长人员医师资格                     | 各考核管理系统                                   | 首页                                  | 资讯中心                | 用户中心                             | 退出 |
|----------------------------------------------------------|-----------------------------------------------|-------------------------------------------|-------------------------------------|---------------------|----------------------------------|----|
| 当前位置:用户中心 > 师资明<br><b>师资申请</b><br>甲确提文时间: 2021-06-17 0:  | 9:44:52                                       |                                           |                                     |                     |                                  |    |
| 所有带"的项必填;填写<br>推荐医师、指导医师三种<br>指导老师:具有中医类别<br>作。          | 葉輸入框后,请根据红色提示文字<br>身份的介绍<br>执业医师资格,"师承合同"公证日前 | 补全信息,特别注意各[身份证号码]是否<br>前从事中医院床工作十五年以上或者具有 | 填写正确: 字数限制指包括标点、<br>中医类别剧主任医师及以上专业技 | 空格的总长度。<br>:术职务任职资格 | 注意查看下方关于指导老师、<br>9. 且目前仍在从事中医临床工 |    |
| ● 推荐医师:长期在我省医<br>指导医师:在我省医疗机                             | 疗机构执 <u>业注册的中医美别执业医</u> 的执 <u>业注册的中医医师</u>    | 师,与被推荐者专业相关,熟悉被推荐非                        | f诊疗水平,从事中医临床工作五4                    | FUL.                |                                  |    |
| *姓名                                                      | *性别                                           | *身份证号<br>37243(                           | * 民族                                | ~                   | 联系电话<br>1 <sup>2</sup>           |    |
|                                                          | * 医师资格证书编码                                    | *从事中医临床工作开始时间                             | *从事中医临床工作年限                         |                     | 专业                               |    |
| *临床特长(不超过50字)                                            | 1/50                                          | * 医师执业证书编码                                | * 执业机构所属县 (市、区                      | )的卫生健康行             | 行政主管部门                           | ~  |

4. 根据【附件】中的提示,逐项上传相应材料。如原件为多页,需要合并到 一页后上传;如上传错误,可点击【上传】按钮重新上传。注意:担任"指导老 师"的,师承合同公证日前,执业注册不满 15 年且未取得中医类别副主任医师 及以上专业技术职务任职资格的,必须提交由核准其执业的卫生健康行政主管 部门出具的"师承合同公证日前从事中医临床工作 15 年以上证明",该证明的 配套模板可在"资讯中心-下载专区"下载。

| 附件 (原件扫描件, 若有多页需合并到一个文件中; 图案字迹清晰)          |  |
|--------------------------------------------|--|
| <ul> <li>如需修改,可通过"点击上传"按钮重新添加</li> </ul>   |  |
| * 身份证 (人像面)                                |  |
|                                            |  |
|                                            |  |
| ① 点击上传 文件类型: [.jpg,.png]; 文件大小: [1~800KB]。 |  |

5. 填写完毕后,点击右下角【提交】完成申请。**注意:提交前可更改信息,** 提交后不可更改。

### 三、审阅考核申请人提交的申请

1. 师资人员登录系统后,可在用户中心页面下查看【师承指导老师指导人员 列表】、【推荐医师推荐人员列表】和【多年实践指导医师指导人员列表】。 v

| 师承指导老师排         | 時人员列麦                                                                                                    |          |       | EX     | ANT'U      | 101 - TT-U |     |
|-----------------|----------------------------------------------------------------------------------------------------|----------|-------|--------|------------|------------|-----|
| 0 已指导师承人数0      | 人/上限4人                                                                                                    |          |       |        |            |            |     |
| 姓名 身份           | いた しんしょう しんしょう しんしょ しんしょ | 名举型 老试项目 | 由清港   | *核病种 目 | 3 诸时间      | 制状态 握      | H'E |
| ● 已推荐人数4人//     | 上限4人                                                                                                    | 由语人祝久送刑  | 老试而日  | 由违考校病种 | 由语时间       | 审校状态 #     | 晶作  |
| 发171            |                                                                                                    | 多年实践人员   | N15实践 | 儿科病    | 2021-08-17 | 已经审核       |     |
| ЪĘ              | 0704004070                                                                                                    | " 师承学习人员 | N15实践 | 儿科病    | 2021-08-17 | 已经审核       |     |
|                 | 37 31127181                                                                                                    | 1 师承学习人员 | N15实践 | 儿科病    | 2021-08-17 | 已经审核       |     |
| <b>3</b> )      |                                                                                                    | 师承学习人员   | N15实践 | 内科病    | 2021-08-31 | 已经审核       |     |
| <b>久</b> 在实践提已@ | ミ病指令人品列素                                                                                                    |          |       |        |            |            |     |
| 24天10日中日        | 2 MICH TO A CONTRACT                                                                                                    |          |       |        |            | _          |     |
| and the second  | 身份证号                                                                                                    | 申请人报名    | 类型 考访 | 切目 申请考 | 修核病种       | 申请时间 損     | 鲜作  |

2. 在每一类人员列表下,相应师资人员可以点击【审阅】按钮对"未审核"的申请进行审批。其中,审批意见为"不同意"的,应在弹出的对话框中输入不同意的意见。注意:如果不点击,考核申请人无法进入报名的下一环节。

| 推荐医师推荐。     | 推荐医师推荐人员列表 |         |       |        |                          |      |      |  |
|-------------|------------|---------|-------|--------|--------------------------|------|------|--|
| 已推荐人数 4 人 / | 上隈 4 人     |         |       |        |                          |      |      |  |
| 姓名          | 身份证号       | 申请人报名类型 | 考试项目  | 申请考核病种 | 申请时间                     | 审核状态 | 操作   |  |
|             |            | 师承学习人员  | N15实践 | 儿科病    | 2021-08-11               | 已经审核 | 审阅   |  |
|             |            | 多年实践人员  | N15实践 | 外科病    | 2021-08- <mark>11</mark> | 已经审核 | 前阅 5 |  |
|             |            | 多年实践人员  | N15实践 | 外科病    | 2021-08-11               | 已经审核 | 审阅   |  |
| 1000        |            | 师承学习人员  | N15实践 | 外科病    | 2021-08-11               | 已经审核 | 审阅   |  |
|             |            | 师承学习人员  | N15实践 | 儿科病    | 2021-08-12               | 未审核  | 审阅   |  |